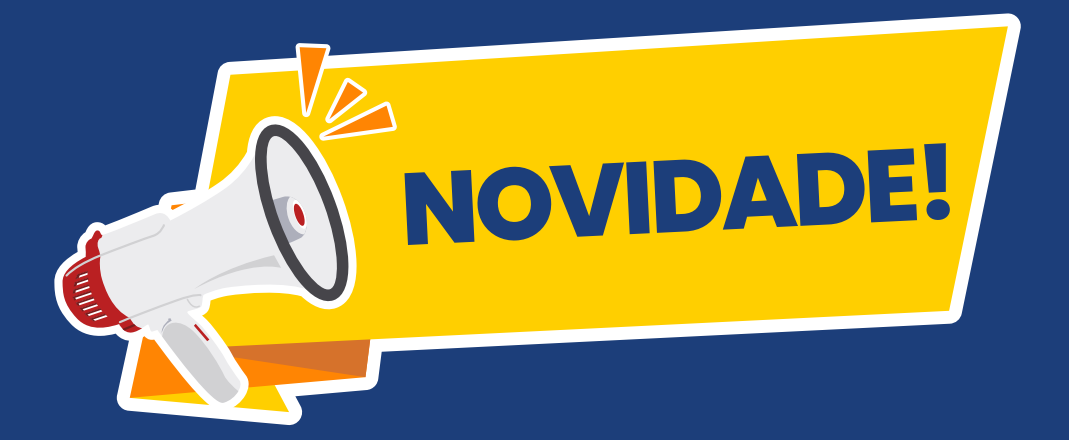

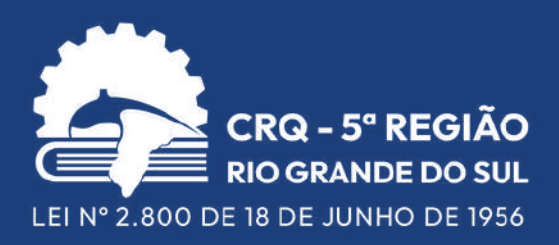

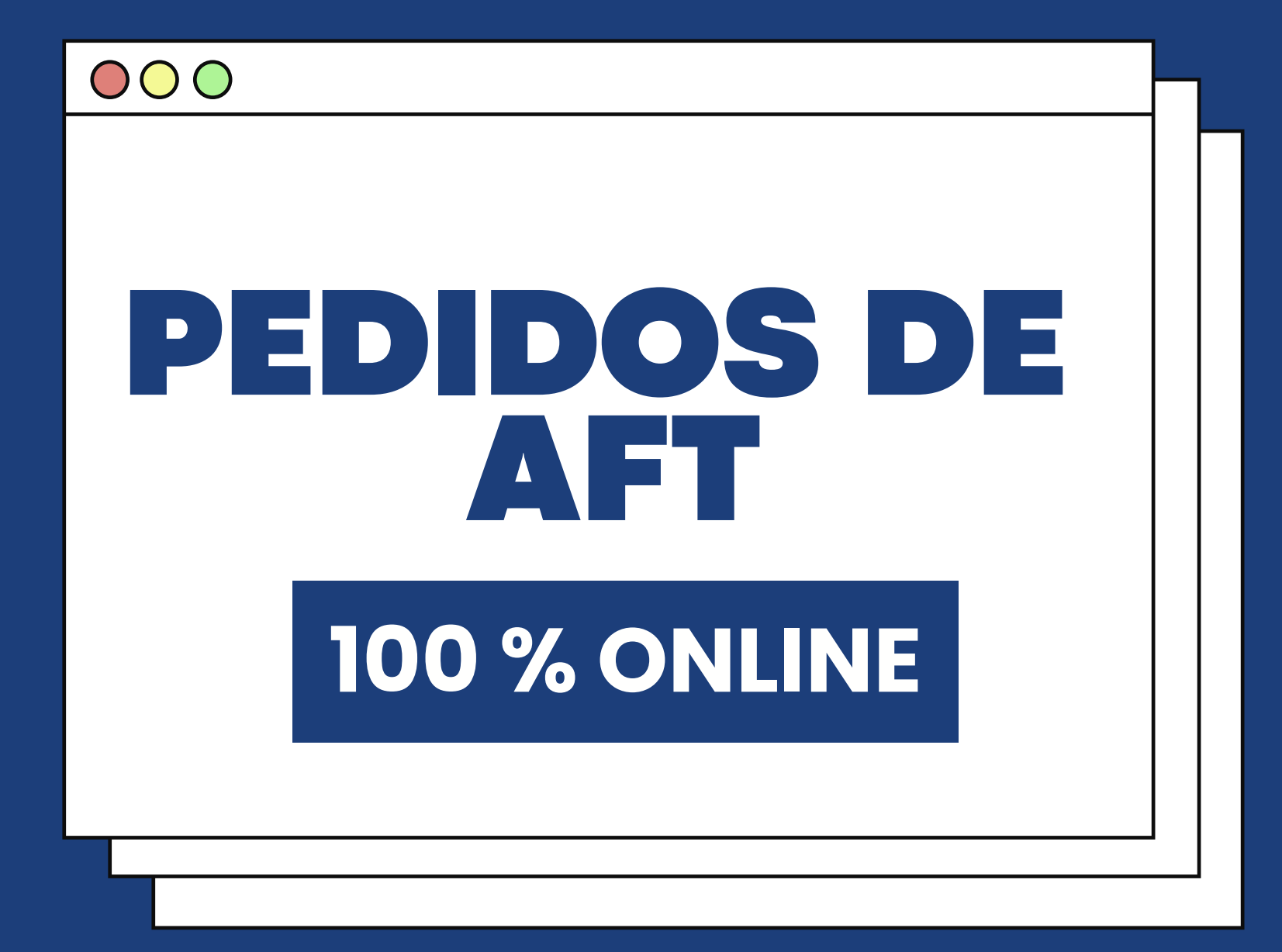

arraste para cima para conferir o passo a passo

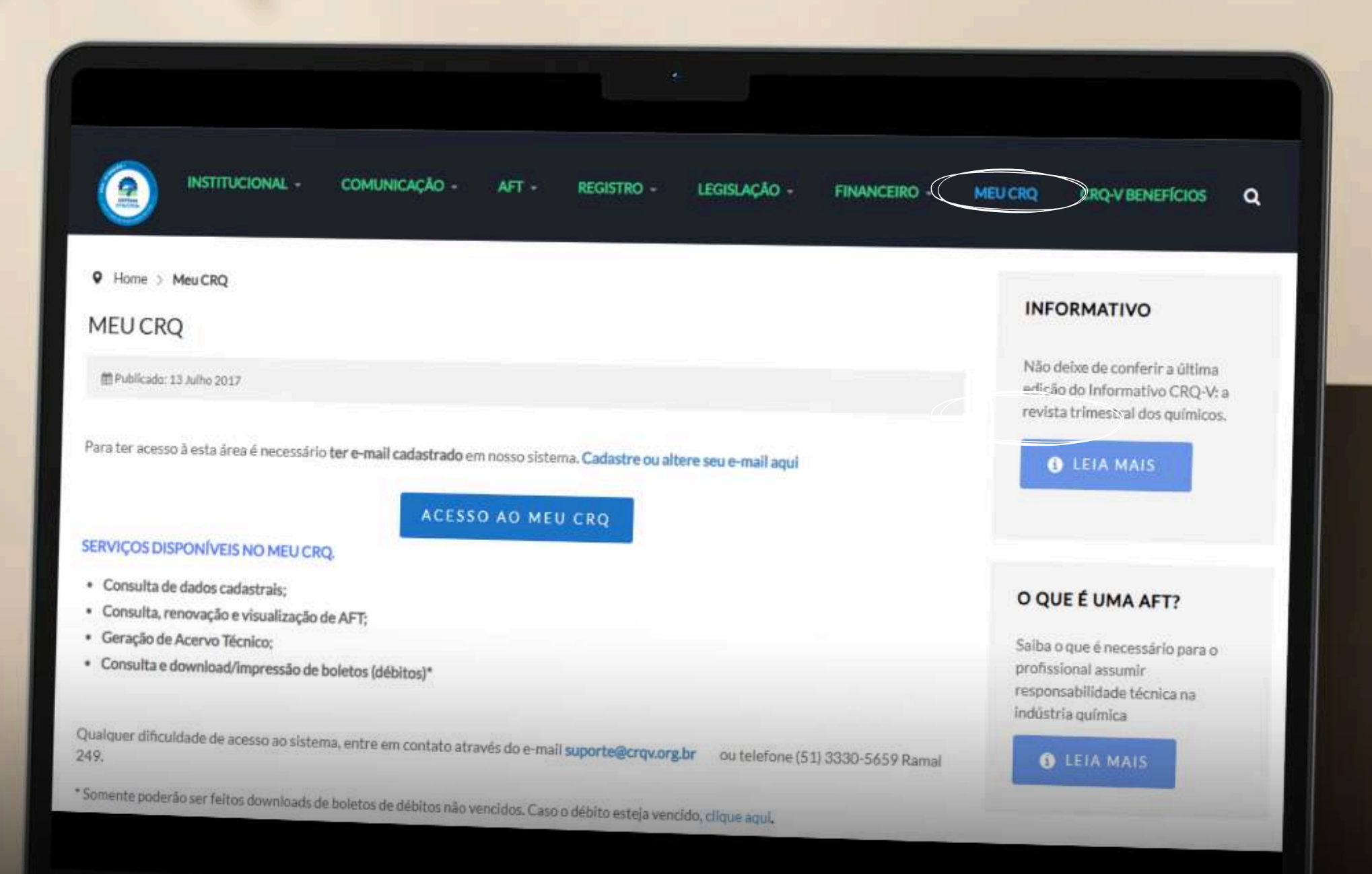

Acesse o seu login do **Portal Meu CRQ** através do site

## **TELA INICIAL DO PORTAL MEU CRQ**

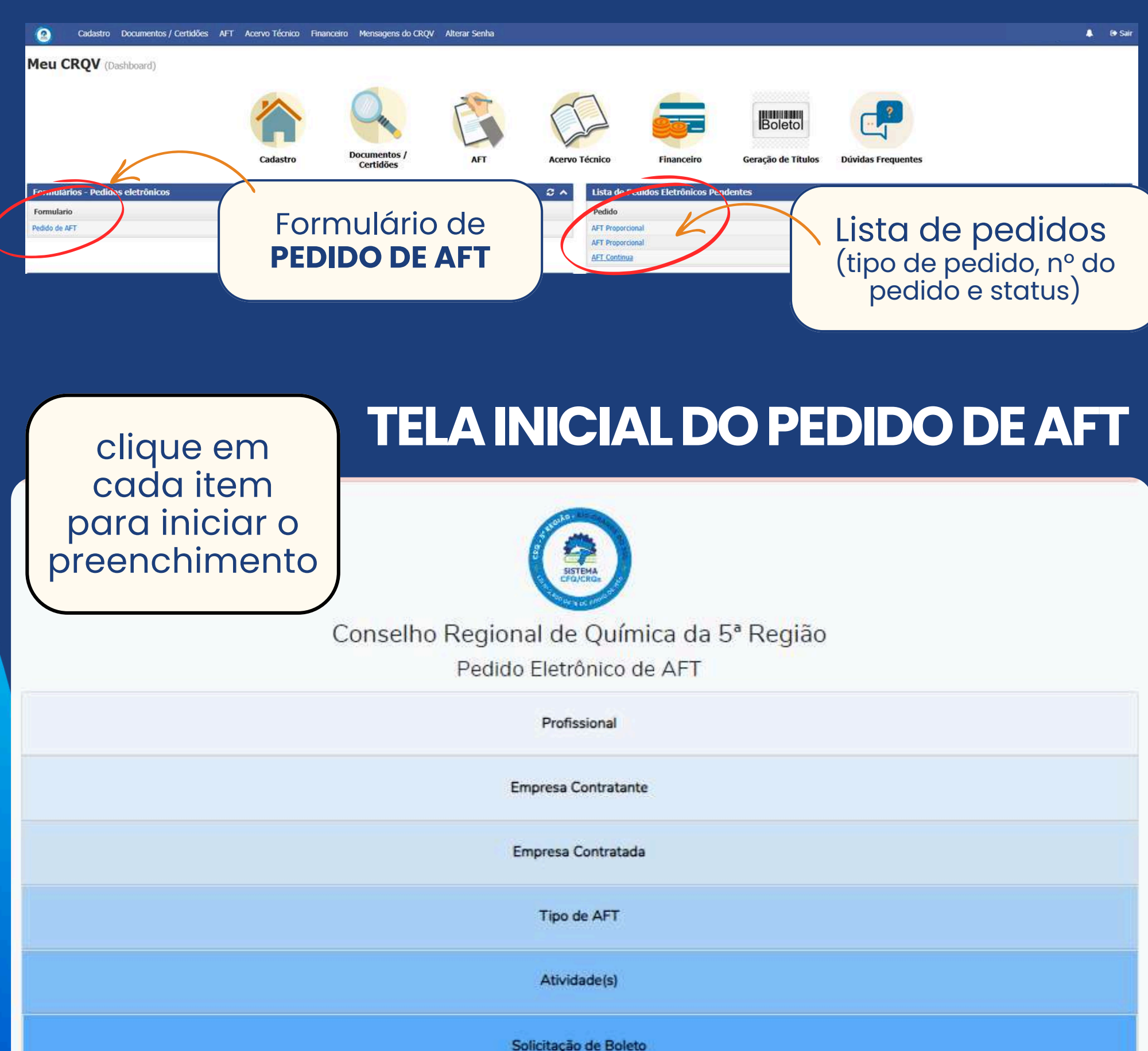

## 1º PASSO: dados do profissional

| ~                | Consel                                                                           | ho Regional de<br>Pedido Eletr  | e Química da 5ª Regia<br>ônico de AFT | ão             |                                     |
|------------------|----------------------------------------------------------------------------------|---------------------------------|---------------------------------------|----------------|-------------------------------------|
| s serác<br>camer | preenchidos<br>ite pelo sistema.                                                 | Profi                           | ssional                               |                |                                     |
| Nome             | XXXXXXXXXXXX                                                                     |                                 |                                       |                |                                     |
|                  | Nº Registro                                                                      | Tipo de Registro                | XXXXXXXXXXXXX                         | CPF            | 0000-000                            |
| Fone(s)          | (DDD) 0000-0000                                                                  |                                 | E-mail teste@profis                   | ssional.com.br |                                     |
| Endereço         | XXXXXXXXXXXXXX                                                                   |                                 |                                       |                |                                     |
| Bairro           | XXXXXXXXXXXXX                                                                    | Cidade/UF                       | TESTE/RS                              | CEP            | 0000-000                            |
| Observa          | ção (em caso de dados divergentes, favor infor<br>mplo: E-mail alterado para pro | marabaixo)<br>fissional@teste.c | com br                                |                | <u></u>                             |
|                  |                                                                                  |                                 |                                       | Em co<br>desc  | aso de <b>diver</b><br>crever neste |
|                  |                                                                                  | Empresa                         | Contratante                           |                |                                     |
|                  |                                                                                  |                                 |                                       |                |                                     |
|                  |                                                                                  | Empresa                         | Contratada                            |                |                                     |
|                  |                                                                                  | Empresa<br>Tipo (               | Contratada<br>de AFT                  |                |                                     |
|                  |                                                                                  | Empresa<br>Tipo<br>Ativic       | Contratada<br>de AFT<br>dade(s)       |                |                                     |

## 2º PASSO: dados da empresa

|            |                                     |                      | SISTEMA                        | Deverá ser informado o n.º do <b>CNPJ ou CPF.</b>     |
|------------|-------------------------------------|----------------------|--------------------------------|-------------------------------------------------------|
|            |                                     | Consell              | no Regional de Química da 5ª R | Caso existam dados no                                 |
|            |                                     |                      | Pedido Eletrônico de AFT       | sistema do CRQ-V, eles serão                          |
|            |                                     |                      | Profissional                   | automaticamente. Se não                               |
|            |                                     |                      | Empresa Contratante            | forem encontrados, os dado<br>do CNPJ serão filtrados |
|            | CNPJ/CPF da Contratante             | 000000000            | K                              | diretamente da <b>Receita</b><br><b>Federal.</b>      |
| Nome       | XXXXXXXXXXXXXX                      |                      |                                |                                                       |
| Fone(s)    | (DDD) 0000-000                      | 0                    | E-mail teste@                  | Na ausência destes, o<br>preenchimento deverá ser     |
| indereço   |                                     |                      |                                | manual. Se for CPF, sempre<br>deverá ser manual.      |
| Bairro     | XXXXXXXXXXXX                        |                      | Cidade/UF TESTE/RS             |                                                       |
| Respor     | nsável legal pela Contrante         | XXXXXXXXXX           | XX                             | CPF 0000-000                                          |
| Observaç   | ção (em caso de dados diver         | gentes, favor inforn | nar abaixo)                    |                                                       |
| exe        | emplo: Telefone alt                 | erado para (I        | DDD) 0000-0000                 | Em caso de divergências,<br>descrever neste campo.    |
| Quo        | ando houver <b>er</b>               | npresa               |                                |                                                       |
| pre        | contratada,<br>eenchimento se       | o<br>erá no          | Empresa Contratada             |                                                       |
| me         | "contratante                        | e".                  | Tipo de AFT                    |                                                       |
| O<br>em    | )BS: a apresenta<br>npresa contrata | ição de<br>da não é  | Atividade(s)                   |                                                       |
|            | obrigatóric                         | 1.                   | Solicitação de Boleto          |                                                       |
| esumo do p | pedido                              |                      |                                |                                                       |

OBS: utilize a tecla "tab" ou o mouse para passar para o campo seguinte

## 3° PASSO: tipo de AFT

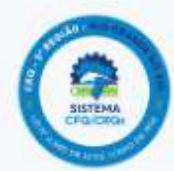

Conselho Regional de Química da 5ª Região

Pedido Eletrônico de AFT

Ao selecionar cada campo, aparecerá a **explicação** de cada tipo de AFT.

Profissional

Empresa Contratante

Empresa Contratada

Tipo de AFT

#### AFT Contínua

A AFT contínua deverá ser selecionada sempre que a atividade química ocorrer de forma regular e constante.

Exemplos de atividades contínuas:

- Operação de laboratório, ETA/ETE;
- Implementação / implantação / execução de planos;
- Monitoramento e/ou análises contínuas;
- · Processo produtivo;
- Transporte de cargas/produtos perigosos;
- Tratamentos químicos diversos: água de torre, poço artesiano, piscina (exceto por temporada).

A AFT de piscina deverá ser selecionada sempre que a atividade química estiver destinada ao tratamento/monitoramento de água de piscina de uso coletivo por período de tempo específico (temporada).

AFT de piscina por temporada

A AFT pontual deverá ser selecionada sempre que a atividade química for finita, ou seja, existe um período determinado para o inicio e finalização,.

Exemplos de atividades pontuais:

Projetos;

O AFT Pontual

- Confecção/elaboração de plano diversos;
- Licenciamento ambiental, específico para o lançamento de informações em sistema;
- Monitoramento e/ou análises não contínuas.

A AFT proporcional deverá ser selecionada somente nos casos em aue:

AFT Proporcional

- O registro profissional for provisório (nessa situação a data de término da validade da AFT não poderá ultrapassar a data de validade do registro profissional);
- O profissional possuir apenas autorização para o exercício da atividade no Estado do RS (a data de término da validade da AFT não pode ser superior à data de término da autorização).

Mais informações sobre AFT

Atividade(s)

Solicitação de Boleto

#### Link para o site com mais **informações.**

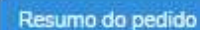

## 4° PASSO: descrição da atividade

|     |                       |                                                    | Conselho                      | o Regional de<br>Pedido Eleti<br>Prof | e Química da 5ª Re<br>rônico de AFT     | egião                                                                     |                                   |
|-----|-----------------------|----------------------------------------------------|-------------------------------|---------------------------------------|-----------------------------------------|---------------------------------------------------------------------------|-----------------------------------|
|     |                       |                                                    |                               | Empresa                               | Contratante                             |                                                                           |                                   |
|     |                       |                                                    |                               | Empresa                               | Contratada                              |                                                                           |                                   |
|     | Inform                | ar os dac                                          | los                           | Tipo                                  | de AFT                                  |                                                                           |                                   |
| per | rtinente              | es à <b>ativi</b>                                  | dade.                         | Ativ                                  | dade(s)                                 |                                                                           |                                   |
|     |                       | XXXXXXXXX                                          |                               |                                       |                                         |                                                                           |                                   |
|     | Bairro                | XXXXXXXXX                                          | O períod                      | o final da vige<br>der em um die      | ência deverá semp<br>a a data da próxim | re                                                                        |                                   |
|     | Cidade/UF             | Teste/RS                                           | emissão                       | o. Exemplo: 01/                       | 01/2025 a 31/12/202                     | 25 CEP 00000000                                                           |                                   |
|     | Per                   | íodo de vigência: início em                        | dd/mm/aaaa                    | 🗖 até                                 | dd/mm/aaaa                              |                                                                           |                                   |
|     | Atividade             | (s) Química(s) - A descrição                       | o da(s) atividade(s) dev      | ve estar de forma dire                | ta e clara, com atenção à ortogi        | afia. Exemplo: "Tratamento de água de caldeira"                           |                                   |
|     | exen<br>"Trar<br>"Exe | iplos:<br>isporte de produtos<br>cução do Plano de | s perigosos"<br>Gerenciamento | ) de Resíduos S                       | ólidos"                                 | Descrever a ativi<br>da forma mais <b>c</b>                               | dade<br><b>ara e</b>              |
|     |                       |                                                    |                               | Solicitaçã                            | io de Boleto                            | direta possível,                                                          | com                               |
|     | Resumo do p           | edido                                              |                               |                                       |                                         | atençao a <b>ortog</b><br>Evitar textos lon<br>descrição de carg<br>CNAE. | r <b>atia</b> .<br>gos,<br>o e/ou |

## 5° PASSO: solicitação de boleto

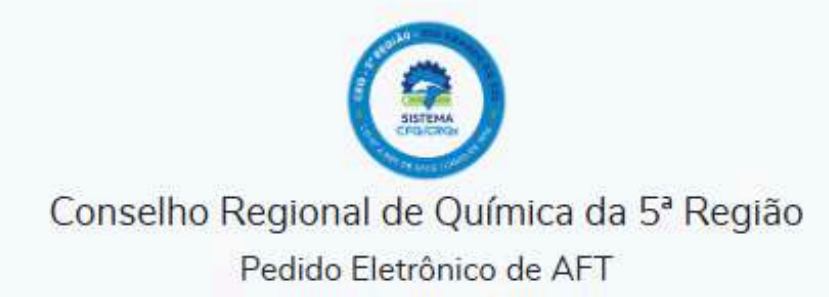

| Profissional                                                                      |  |
|-----------------------------------------------------------------------------------|--|
| Empresa Contratante                                                               |  |
| Empresa Contratada                                                                |  |
| Tipo de AFT                                                                       |  |
| Atividade(s)                                                                      |  |
| Solicitação de Boleto                                                             |  |
| Solicito boleto em nome do(a):<br>O Profissional<br>O Contratante<br>O Contratada |  |

Resumo do pedido

Agora, os boletos poderão ser solicitados em nome do **profissional**, empresa **contratante** ou **contratada** (quando houver). Selecione a opção neste item.

| STATE AD                                  |
|-------------------------------------------|
| Conselho Regional de Química da 5ª Região |
| Pedido Eletrônico de AFT                  |
| Profissional                              |
| Empresa Contratante                       |
| Empresa Contratada                        |
| Tipo de AFT                               |
| Atividade(s)                              |
| Solicitação de Boleto                     |
| Resumo do pedido                          |

### Após preencher todas as informações, clique em "Resumo do pedido"

OBS: **não será necessária assinatura do profissional ou empresa.** A validação da solicitação ocorrerá através do login do profissional no MEU CRQ.

Inconsistências: ao clicar em "resumo do pedido", caso existam **informações obrigatórias em falta**, um aviso será exibido no topo da tela (na cor vermelha), indicando a necessidade de **complementação.** 

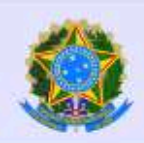

#### SERVIÇO PÚBLICO FEDERAL

CONSELHO REGIONAL DE QUÍMICA DA 5º REGIÃO AVENIDA ITAQUI, 45 - CEP 90460-140 - PORTO ALEGRE - RIO GRANDE DO SUL Fone: (51) 3330-5659 | www.crqv.org.br | crqv@crqv.org.br

#### Pedido eletrônico de Primeira AFT

|                                  | Pro       | nssional |          |                     |    |  |  |  |  |  |  |
|----------------------------------|-----------|----------|----------|---------------------|----|--|--|--|--|--|--|
| Nome:                            | XXXXXXXX  |          |          |                     |    |  |  |  |  |  |  |
| Nº Registro:                     | 000000    |          | CPF:     | 000.000.000-        | 00 |  |  |  |  |  |  |
| Fone(s):                         | (DDD) 000 | 0-000    | E-mail:  | XXXXXXXX            |    |  |  |  |  |  |  |
| Endereço:                        | XXXXXXXX  |          |          |                     |    |  |  |  |  |  |  |
| Bairro:                          | XXXXXXXXX | Cidade:  | XXXXXXXX | CEP: 0000-00        | 0  |  |  |  |  |  |  |
| Contratante                      |           |          |          |                     |    |  |  |  |  |  |  |
| Nome:                            | XXXXXXXX  |          |          |                     |    |  |  |  |  |  |  |
| CNPJ:                            | 00.000.00 | 0/0000-0 | 0        |                     |    |  |  |  |  |  |  |
| Fone(s):                         | (DDD) 000 | 0000-000 | E-mail:  | XXXXXXXX            |    |  |  |  |  |  |  |
| Endereço:                        | XXXXXXXXX |          |          |                     |    |  |  |  |  |  |  |
| Bairro:                          | XXXXXXXX  | Cidade:  | XXXXXXXX | <b>CEP:</b> 0000-00 | 0  |  |  |  |  |  |  |
| Responsável pela<br>contratante: | XXXXXXXXX |          |          | CPF: 000.000.00     |    |  |  |  |  |  |  |

Contratada

Contratada não informada

|                        | AFI - A              | tividades           |               |
|------------------------|----------------------|---------------------|---------------|
| Endereço da atividade: | XXXXXXXX             |                     |               |
| Bairro:                | XXXXXXXX             | Cidade: XXXXXXXXX   | CEP: 0000-000 |
| Vigência:              | xx/xx/xx a           | xx/xx/xx            |               |
| Atividade(s)           | XXXXXXXX             |                     |               |
|                        | Solicitaçã           | o de boleto         |               |
| Sol                    | icitação de boleto e | em nome do XXXXXXXX |               |
|                        | Confirmar P          | Pedido de AFT       |               |
|                        | Editar o Pe          | edido de AFT        | $\leftarrow$  |

### Será exibido um resumo do pedido

### **Confirmar pedido de AFT**:

após verificar as informações, o profissional deve clicar nesta opção para submeter o pedido para análise do CRQ-V

Editar o pedido de AFT: se houver informações incorretas, o pedido pode ser editado ANTES do envio.

### O boleto poderá ser acessado no topo ou final da página

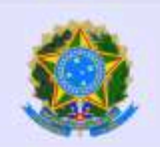

#### SERVICO PÚBLICO FEDERAL

CONSELHO REGIONAL DE QUÍMICA DA 5ª REGIÃO AVENIDA ITAQUI, 45 - CEP 90460-140 - PORTO ALEGRE - RIO GRANDE DO SUL Fone: (51) 3330-5659 | www.crqv.org.br | crqv@crqv.org.br

**Imprimir boleto** 

**Imprimir boleto** 

Imprimir Boleto

### Pedido eletrônico de AFT Continua - Nº 000000

|                                  |            | Profissio | onal     |         |                       |       | <b>Envio</b> :            |
|----------------------------------|------------|-----------|----------|---------|-----------------------|-------|---------------------------|
| Nome:                            | XXXXXXXX   |           |          |         |                       | _     | após clicar em            |
| Nº Registro:                     | 00000000   | )         |          | CPF:    |                       |       | "confirmar o pedido       |
| Fone(s):                         | (DDD) 000  | 0-0000    |          | E-mail: | XXXXXXXX              |       |                           |
| Endereço:                        | XXXXXXXX   |           |          |         |                       |       | de AFT, serd              |
| Bairro:                          | XXXXXXXX   | Cidade:   | XXXXXXXX |         | CEP: 0000-00          | 00    | fornecido o <b>número</b> |
|                                  |            | Contrata  | ante     |         |                       |       | submetido para            |
| Nome:                            | XXXXXXXX   |           |          |         |                       | _     | análise do CROV           |
| CNPJ:                            | 00.000.00  | 0/0000-0  | )0       |         |                       | _     |                           |
| Fone(s):                         | (DDD) 000  | 0-0000    |          | E-mail: | XXXXXXXX              |       |                           |
| Endereço:                        | XXXXXXXX   |           |          |         |                       | _     |                           |
| Bairro:                          | XXXXXXXX   | Cidade:   |          |         | CEF 0000-00           | 00    |                           |
| Responsável pela<br>contratante: | xxxxxxxx   |           |          |         | <b>CPF:</b> 000.000.0 | 00-00 |                           |
|                                  |            | Contrat   | ada      |         |                       |       |                           |
| Contratada não ir                | nformada   |           |          |         |                       |       |                           |
|                                  | AF         | T - Ativi | idades   |         |                       |       |                           |
| Endereço da atividade:           | XXXXXXXX   |           |          |         |                       | _     |                           |
| Bairro:                          | XXXXXXXX   | Cidade:   | XXXXXXXX |         | CEP: 0000-0           | 000   |                           |
| Vigência:                        | xx/xx/xx a | . xx/xx/x | ×.       |         |                       |       |                           |
| Atividade(s)                     | XXXXXXXX   |           |          |         |                       |       |                           |
|                                  | Solic      | itação d  | e boleto |         |                       |       |                           |

Solicitação de boleto em nome do XXXXXXXXX

Imprimir Boleto

Imprimir Pedido

Pedido não pode ser editado

Endereço: AVENIDA ITAQUI.45 - PETRÓPOLIS Cidado: PORTO ALEGRE - RS CEP:90460-140

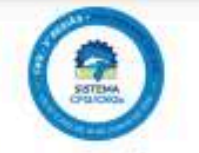

Fone/Fax: (51) 3330-5659 E-mail: suporte@prd.inf.br Site: https://www.orgv.org.br

#### CONSELHO REGIONAL DE QUÍMICA DA 5ª REGIÃO

|                                                                                                    |                                                                                                    | CONSELITO                                      | LOIONAL DE               | Gommory           | DAS REGIAU                                     |                                             |                                                              |
|----------------------------------------------------------------------------------------------------|----------------------------------------------------------------------------------------------------|------------------------------------------------|--------------------------|-------------------|------------------------------------------------|---------------------------------------------|--------------------------------------------------------------|
|                                                                                                    | Geneticiata<br>CONSELHO REGIONAL DE OLIMIE                                                                                                    | CA DA 5" REGIÃO                                | CNP1 Send<br>9290906     | lidato<br>8000106 | Agéncia/Cente Desaficiário<br>03798-2 / 6981-7 | Data Documente<br>06/12/2024                | Data Vencimento<br>30/11/2024                                |
|                                                                                                    | XXXXXXXX                                                                                                    |                                                |                          |                   | Value documento                                | Nonero documente                            | Notas Nation                                                 |
|                                                                                                    | Seminatrativo                                                                                                    |                                                | anto na com              |                   | 210,01                                         | Lanada .                                    | 2003/294 1000005956                                          |
| Tela de boleto em<br>me do <b>profissiono</b><br>npresa <b>contratant</b><br>ou <b>contratada.</b> | al,<br>e                                                                                                    |                                                |                          |                   |                                                |                                             |                                                              |
| Sempre realize<br>a conferência<br>dos dados<br>antes do                                           | BANCO DO BRASIL O                                                                                                    | 0190.00009                                     | 03603 39410              | 1 00065           | 956179 1 991                                   | 30000021667 #                               | FCBO DO PAGADOR                                              |
| pagamento.                                                                                         | Beneficiane                                                                                                    | 0190.00009                                     | 03003.39410              | 00065             | Data da Vencina                                | Valor Cebrado                               | ECIEO DO PAGADOR                                             |
|                                                                                                    | Enderspo: AVENIDA ITAQUI, 45 - PETE<br>Basely CPP/CNP.1                                                                                                    | UA 5" REGIAD (\$29090<br>RÓPOLIS 90460-140 - J | ORTO ALEGRE - RS         | éncia/Córteo do P | 30/11/2024                                     | 216,67<br>Nosao Nomero                      |                                                              |
|                                                                                                    | XXXXXXXX                                                                                                    | _                                              | 03                       | 798-2 / 6981-7    |                                                | 3603394100006595                            | 6                                                            |
|                                                                                                    | N Doc: 670568;                                                                                                    |                                                |                          |                   |                                                |                                             | Autoriticação Mecânica                                       |
|                                                                                                    | S BANCO DO BRASIL                                                                                                    | 001-9                                          | 00190.000                | 009 0360          | 3.394101 0006                                  | 5.956179 1 99                               | 160000021667                                                 |
| balata fiagrá diapapíual                                                                           | Local de Pagamento<br>BAGÁVEL EN OLIAL OLIER RAN                                                                                                    | c0                                             |                          |                   |                                                | Vensimento                                  |                                                              |
| boleto licula disponivel                                                                           | Barafictario<br>CONSELHO REGIONAL DE QUÍ                                                                                                    | MICA DA 5º REGIÃO                              | 0 (92909068000106)       | 8                 |                                                | Agéncia/Código d                            | a Beneficiária                                               |
| nto do pedido de AFI no                                                                            | Endereco: AVENIDA ITAQUI, 45<br>Data Documento N° do Documento                                                                                                    | PETRÓPOLIS 904 Espécie                         | Dos. A                   | EGRE - RS         | Deta Processamento                             | 03798-2 / 6981<br>Nosso Número              | -7                                                           |
| otão "Imprimir Boleto"                                                                             | 06/12/2024 670568                                                                                                    | DM                                             | N Republic Manufa        | 1<br>Opening :    | 06/12/2024                                     | 360339410000                                | 65956                                                        |
|                                                                                                    | 13                                                                                                    | 7/019                                          | R\$                      | Salarudade A      | X                                              | X000000X                                    | X                                                            |
|                                                                                                    | Instructes de responsabilitade do bern<br>NÃO RECEBER TÍTULO APÓS O                                                                                                    | VENCIMENTO                                     | la sobre este bolete, ce | mate = herefick   | derite                                         | (-) Designito / Ab                          | atmento                                                      |
|                                                                                                    | 1993 - 1995 - 1996 - 1997 - 1997 - 1997 - 1997 - 1997 - 1997 - 1997 - 1997 - 1997 - 1997 - 1997 - 1997 - 1997 -<br>1997 - 1997 - 1997 - 1997 - 1997 - 1997 - 1997 - 1997 - 1997 - 1997 - 1997 - 1997 - 1997 - 1997 - 1997 - 1997 - | 1007200-001271001250                           |                          |                   |                                                | (-) Outras Dedug                            | 0es                                                          |
|                                                                                                    |                                                                                                    |                                                |                          |                   |                                                | (+) Mora / Multa                            |                                                              |
| Imprimir Boleto                                                                                    | Unidado Carlette                                                                                                    |                                                |                          |                   |                                                | (a) Datum Scote                             | inne                                                         |
|                                                                                                    | Contractor Concerned                                                                                                    |                                                |                          |                   |                                                | (+) COTOS ADRES                             | annai                                                        |
|                                                                                                    |                                                                                                    |                                                |                          |                   |                                                | (=) Valor Cobrad                            | 8                                                            |
|                                                                                                    | Pagador CPF/CNPJ:                                                                                                    |                                                |                          |                   |                                                |                                             |                                                              |
|                                                                                                    | Second of Australia Conselho Region                                                                                                    | IAL DE QUÍMICA DA                              | 4.5° REGIÃO - \$290      | 9068000106        | Citelige                                       | Após 10m<br>boleto, a<br>para car<br>no doo | in da gerac<br>tualize a p<br>regar o <b>QR</b><br>cumento p |

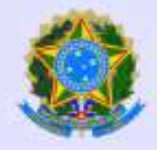

#### SERVIÇO PÚBLICO FEDERAL

CONSELHO REGIONAL DE QUÍMICA DA 5º REGIÃO AVENIDA ITAQUI, 45 - CEP 90460-140 - PORTO ALEGRE - RIO GRANDE DO SUL Fone: (51) 3330-5659 | www.crqv.org.br | crqv@crqv.org.br

Imprimir Boleto

### Pedido eletrônico de AFT Continua - N' 000000

|                                  |                 | Profissio   | onal      |         |       |               |
|----------------------------------|-----------------|-------------|-----------|---------|-------|---------------|
| Nome:                            | XXXXXXXX        |             |           |         |       |               |
| Nº Registro:                     | 00000000        | 0           |           | CPF:    |       |               |
| Fone(s):                         | (DDD) 000       | 0000-00     |           | E-mail: | XXXXX | XXX           |
| Endereço:                        | XXXXXXXX        |             |           |         |       |               |
| Bairro:                          | XXXXXXXXX       | Cidade:     | XXXXXXXX  |         | CEP:  | 0000-000      |
|                                  |                 | Contrata    | ante      |         |       |               |
| Nome:                            | XXXXXXXX        |             |           |         |       |               |
| CNPJ:                            | 00.000.00       | 0/0000-0    | 00        |         |       |               |
| Fone(s):                         | (DDD) 000       | 0000-00     |           | E-mail: | XXXX  | XXX           |
| Endereço:                        | XXXXXXXX        |             |           |         |       |               |
| Bairro:                          | XXXXXXXXX       | Cidade:     |           |         | CEP   | 0000-000      |
| Responsável pela<br>contratante: | XXXXXXXXX       |             |           |         | CPF:  |               |
|                                  |                 | Contrat     | ada       |         |       |               |
| Contratada não ir                | nformada        |             |           |         |       |               |
|                                  | AF              | T - Ativ    | idades    |         |       |               |
| Endereço da atividade:           | XXXXXXXX        |             |           |         |       |               |
| Bairro:                          | XXXXXXXX        | Cidade:     | XXXXXXXX  |         | CEP:  | 0000-000      |
| Vigência:                        | xx/xx/xx a      | a xx/xx/x   | X         |         |       |               |
| Atividade(s)                     | XXXXXXXX        |             |           |         |       |               |
|                                  | Solie           | citação d   | le boleto |         |       |               |
| Solicitação                      | de boleto em no | me do XXX   | XXXXX     |         | Im    | primir Boleto |
|                                  |                 |             |           |         |       |               |
|                                  |                 | Imprimir Pe | edido     |         |       |               |

**Imprimir**: após o envio, o pedido poderá ser impresso, mas não editado.

Pedido não pode ser editado

|                    | CONSELHO REGIONAL DE QUÍMICA<br>AVENIDA ITAQUI, 45 - CEP 90460-140 - PO<br>Fone: (51) 3330-5659   www.crqv.org.br   c | ∖DA 5* REGIÃO<br>RTO ALEGRE - RIO GRAI<br>rqv@crqv.org.br | NDE DO SUL    |      |                |
|--------------------|----------------------------------------------------------------------------------------------------|-----------------------------------------------------------|---------------|------|----------------|
|                    | Pedido eletrônico de                                                                                                  | Primeira AFT                                              | - Nº          |      |                |
|                    | Pro                                                                                                    | ofissional                                                |               |      |                |
| Nome:              | XXXXXXXXX                                                                                                    |                                                           |               |      |                |
| Nº Registro:       | 00000000                                                                                                    | CPF:                                                      | 000.000.000-0 | 0    |                |
| Fone(s):           | (DDD) 0000-0000                                                                                                    | E-mail:                                                   | XXXXXXXX      |      |                |
| Endereço:          | XXXXXXXX                                                                                                    |                                                           |               |      |                |
| Bairro:<br>Cidado: | XXXXXXXXXX                                                                                                    |                                                           |               | CEP  | 0000-000       |
| Jidade.            | 6                                                                                                    | ntratanto                                                 |               | CLF. |                |
|                    |                                                                                                    | allalante                                                 |               |      |                |
| Nome:              | XXXXXXXX                                                                                                    |                                                           |               |      |                |
| CNPJ:              | 000.000.000-00                                                                                                    |                                                           |               |      |                |
| one(s):            | (DDD) 0000-0000                                                                                                    | E-mail:                                                   | XXXXXXXX      |      |                |
| Indereço:          | XXXXXXXXX                                                                                                    |                                                           |               |      |                |
| Bairro:            | XXXXXXXXXX                                                                                                    |                                                           |               |      | 0000-000       |
| Responsável:       |                                                                                                    |                                                           |               | CPF: | 000.000.000-00 |
|                    | C                                                                                                    | ontratada                                                 |               |      |                |
| Contratada não     | informada                                                                                                    |                                                           |               |      |                |
|                    | AFT                                                                                                    | - Atividades                                              |               |      |                |
| Endereço:          | XXXXXXXX                                                                                                    |                                                           |               |      |                |
| Bairro:            | XXXXXXXXX                                                                                                    |                                                           |               |      |                |
| lidade:            | XXXXXXXXXX                                                                                                    |                                                           |               | CEP: |                |
| /igência:          | xx/xx/xx a xx/xx/xx                                                                                                   |                                                           |               |      |                |
| Atividade(s):      | XXXXXXXX                                                                                                    |                                                           |               |      |                |
| Solicitação de l   | boleto em nome do XXXXXXXX                                                                                            |                                                           |               |      |                |
| Pedido cadastra    | do em 18/10/2024 - Solicitado em: 18/1                                                                                | 0/2024                                                    |               |      |                |

### Impressão do pedido:

um arquivo em formato PDF será disponibilizado, podendo ser salvo ou impresso pelo profissional.

\*Este documento é apenas um comprovante do pedido. Não é necessário imprimir ou assinar este documento para enviar ao CRQ-V.

Todos os pedidos estarão disponíveis nesta tela, incluindo a situação de cada um na coluna "Status":

#### **TIPOS DE STATUS:**

1) Aguardando: pedido submetido ao CRQ-V e aguardando análise;

2) Em análise: pedido sendo analisado pelo CRQ-V;

3) Cancelado: pedido cancelado após análise do CRQ-V;

4) Não solicitado: pedido não confirmado pelo profissional;

5) **Aguarda adequação do profissional:** requer ajustes no pedido de AFT realizados pelo profissional, que deve ser reenviado para nova análise;

6) Reenviado para análise: pedido ajustado pelo profissional e em nova análise no CRQ-V;

7) Pedido finalizado: constando o número da AFT emitida.

| Cadastro              | Documentos / C | Certidões AFT   | T Acervo Técnic | o Financeiro Men   | sagens do CRQV    | Alterar Senha       |                           |                |                      |                    |                    |                  | 🐥 🕒 Sair |
|-----------------------|----------------|-----------------|-----------------|--------------------|-------------------|---------------------|---------------------------|----------------|----------------------|--------------------|--------------------|------------------|----------|
| Meu CRQV (Dat         | shboard)       |                 |                 |                    |                   |                     |                           |                |                      |                    |                    |                  |          |
|                       |                |                 | <b>^</b>        |                    | antos /           | C.                  | C                         |                | <b>_</b>             | Boleto             |                    |                  |          |
|                       |                |                 | Cadastro        | Cert               | idões             | AFT                 | Acervo                    | o Técnico      | Financeiro           | Geração de Títulos | Dúvidas Frequentes |                  |          |
| Formulários - Pedidos | s eletrônicos  |                 |                 |                    |                   |                     | <b>2</b> ^                | Lista de Peo   | lidos Eletrônicos Pe | endentes           |                    |                  | 0 ^      |
| Formulario            |                |                 |                 |                    |                   |                     |                           | Pedido         |                      |                    |                    | Nº Pedido Status | 1.1      |
| Pedido de AFT         |                |                 |                 |                    |                   |                     |                           | AFT Proporcion | at :                 |                    |                    | 6 Aguardando     |          |
|                       |                |                 |                 |                    |                   |                     |                           | AFT Proporcion | al                   |                    |                    | 18 Aguardando    |          |
|                       |                |                 |                 |                    |                   |                     |                           | AFT Continua   |                      |                    |                    | 19 Aguardando    |          |
| Títulos a vencer      |                |                 |                 |                    |                   |                     | C ^ C                     | Titulos ven    | idos                 |                    |                    |                  | C ^      |
|                       | Titulo 🔒 1     | Data de vencime | ento 🔒          | Seq Titulo tax     | a 🔒               | Valor               | total do titulo 🚍         | Sem registros. |                      |                    |                    |                  |          |
|                       |                |                 |                 | 0 TAXA DE E        | MISSÃO DE AFT     |                     | 259,50                    |                |                      |                    |                    |                  |          |
| Total                 |                |                 |                 |                    |                   |                     | 259,50                    |                |                      |                    |                    |                  |          |
| 1 a 1 de 1            |                |                 |                 |                    |                   |                     |                           |                |                      |                    |                    |                  |          |
| Anotações técnicas -  | A vencer       |                 |                 |                    |                   |                     | 2 A                       |                |                      |                    |                    |                  |          |
| Número para anotação  |                |                 |                 | Data de inicio val | idade 🛛 Data de t | termino de validade | Situação 🕃 🗮              |                |                      |                    |                    |                  |          |
|                       |                |                 |                 | 22/01/2024         |                   | 22/01/2025          | ATIVA                     |                |                      |                    |                    |                  |          |
|                       |                |                 |                 | 02/12/2024         |                   | 02/12/2025          | AGUARDANDO<br>VERIFICAÇÃO |                |                      |                    |                    |                  |          |
| 1 a 2 de 2            |                |                 |                 |                    |                   |                     |                           |                |                      |                    |                    |                  |          |

# **TUDO PRONTO!**

Após a compensação do **pagamento do boleto**, seu pedido passará por **análise** e sua AFT, assim que emitida, estará disponível no seu login do portal.

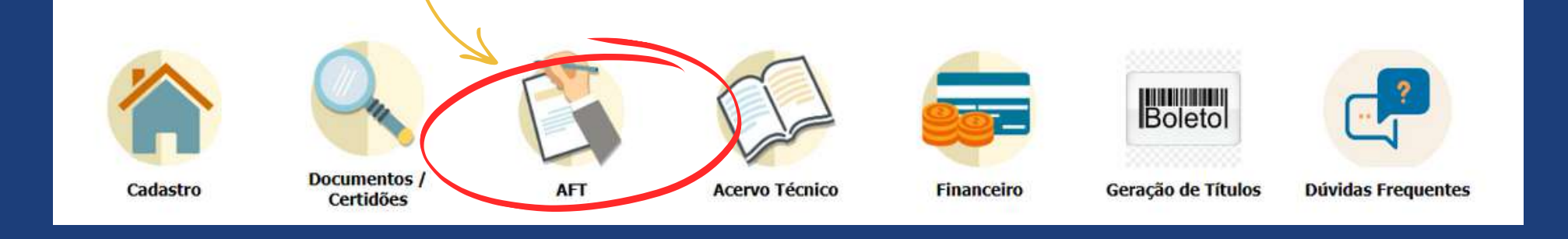

NOSSOS **COLABORADORES** ESTÃO À DISPOSIÇÃO PARA AUXILIAR EM **QUALQUER DÚVIDA** QUE SURJA DURANTE O PROCESSO entre em contato através do telefone (51) 3330-5659 ou e-mail crqv@crqv.org.br

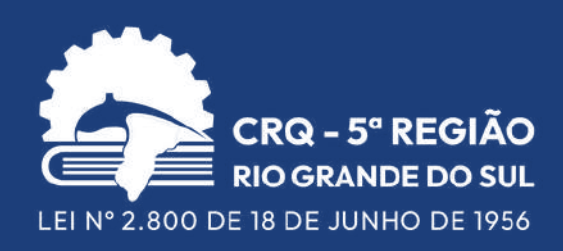